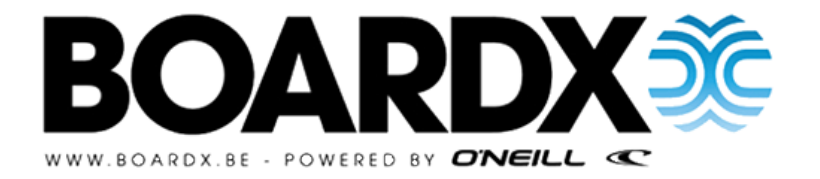

# HOE BETAAL IK MIJN BOEKING?

## LET OP: Je boeking is pas bevestigd van zodra we een betaling ontvangen hebben. Doe dit dus meteen wil je zeker zijn van je plaats!

1. Surf naar <u>www.boardx.be</u> OF klik in je bevestigingsmail op de link om te betalen!

| JE BOEKINGSNUMMER : 22121                                                                |                    |
|------------------------------------------------------------------------------------------|--------------------|
| Prijsberekening JUNIOR (+13 Jaar) Le Pin Sec:<br>Week 5 2021 (30/07/2021 tot 08/08/2021) | € 569,00           |
| Vervoer heen : Autobus, opstapplaats Leuven                                              |                    |
| Vervoer terug : Autobus, afstapplaats Leuven<br>Volpension : Standaard                   |                    |
| Prebook drankkaarten : 2 drankkaarten                                                    | € 30,00            |
| Inflatable Aquapark : Nee                                                                | £ 15 00            |
| BoardX sweater + cap : Sweater M + cap                                                   | € 15,00            |
| Hydro Flask : Ja                                                                         | € 29,00            |
| Verzekering : Omniumverzekering<br>Corona Cashback Garantie : la                         | € 49,00<br>€ 39.00 |
| Earthtax : Ja                                                                            | € 5,00             |
| Vroegboekkorting (geldig bij volledige betaling voor 1 april 2021)                       | -€ 20,00           |
| Verwerkingkost                                                                           | € 7,50             |
| Totaal                                                                                   | € 778,50           |
| Te betalen                                                                               | € 778,50           |

Klik hier om je boeking te wijzigen of te betalen

1100

Iedereen kan je reis betaien door je boekingsnummer (22121) en je achternaam in te geven via deze link

**BETALINGSDEADLINE**: Volgens onze betalingsvoorwaarden moet het voorschot binnen 5 dagen betaald zijn. Indien we je betaling niet tijdig ontvangen zal je boeking automatisch geannuleerd worden!

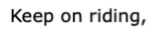

BoardX

BOARDX

2. Meld je aan door op MYBOARDX te klikken in de rechterbovenhoek. Gebruik hiervoor het account dat gebruikt werd voor de boeking.

GROUPS

FAQ

MY BOARD

LET OP: Het kan dus goed zijn dat je het e-mailadres en wachtwoord van je zoon/dochter moet gebruiken om op het correcte account terecht te komen.

3. Dan kom je in My BoardX terecht. Klik je op de blauwe knop **MIJN BOEKING**.

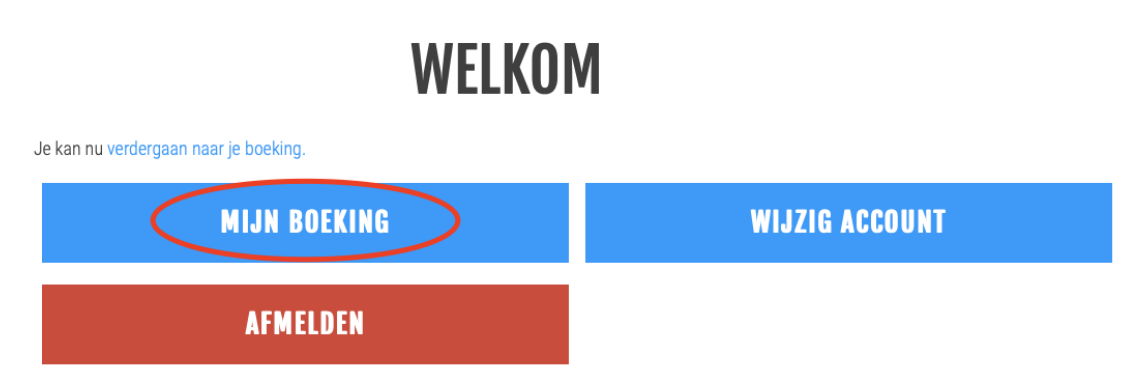

4. In MIJN BOEKING vind je 2 buttons. Je kan de boeking wijzigen indien deze nog niet betaald is. Als je boeking al betaald is stuur je ons een mailtje en wij wijzigen jouw gewenste opties. Of je kan ervoor kiezen om je boeking te betalen. Om te betalen, klik je op BETAAL BOEKING.

| <b>MIJN BOEKING</b>                      |  |
|------------------------------------------|--|
| LE PIN SEC ( 30/07/2021 TOT 08/08/2021 ) |  |
| Wijzig boeking Betaal boeking            |  |

 Lees de prijsberekening nog eens goed na, alvorens je verder gaat. Je kan kiezen of je gelijk het volledige bedrag betaalt (BETAAL NU) of eerst het voorschot (BETAAL VOORSCHOT)

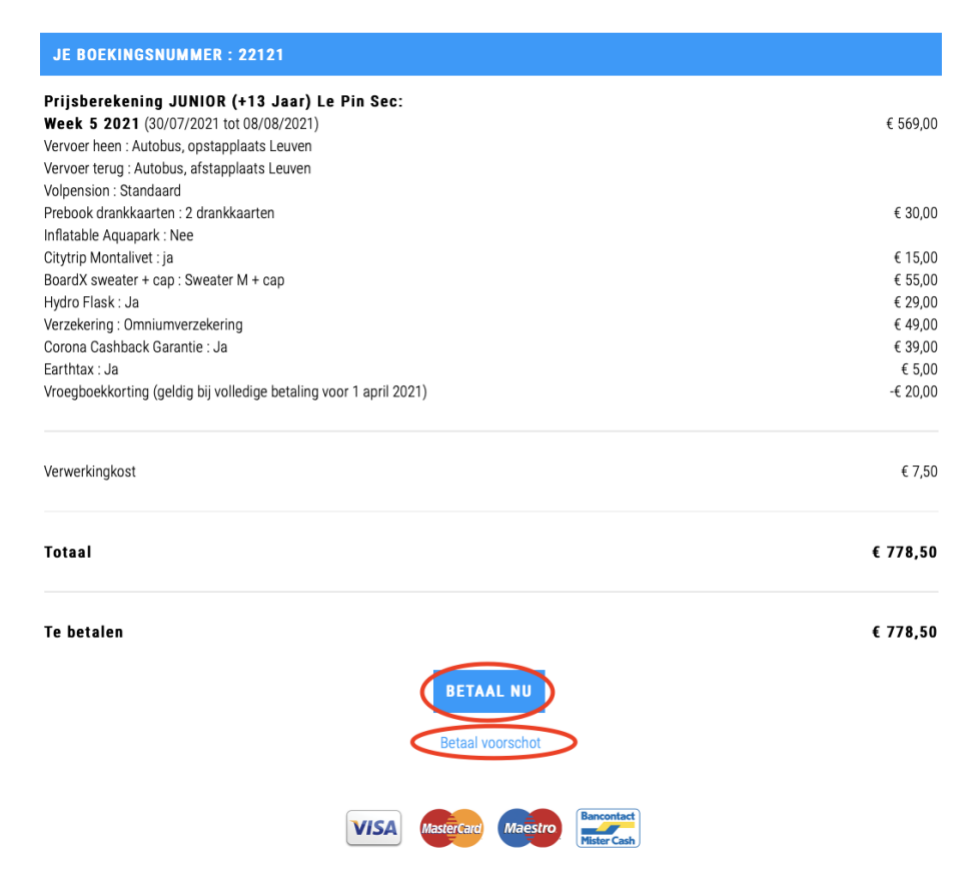

Indien je je boeking nog wil wijzigen, stuur een mailtje naar <u>info@boardx.be</u>. Let op, een wijziging doorgeven nadat de betaling gedaan is zorgt voor een administratieve kost van € 10,00.

6. Dan kom je op onderstaand overzicht terecht. Klik op het symbooltje van de wijze waarop je graag zou willen betalen.

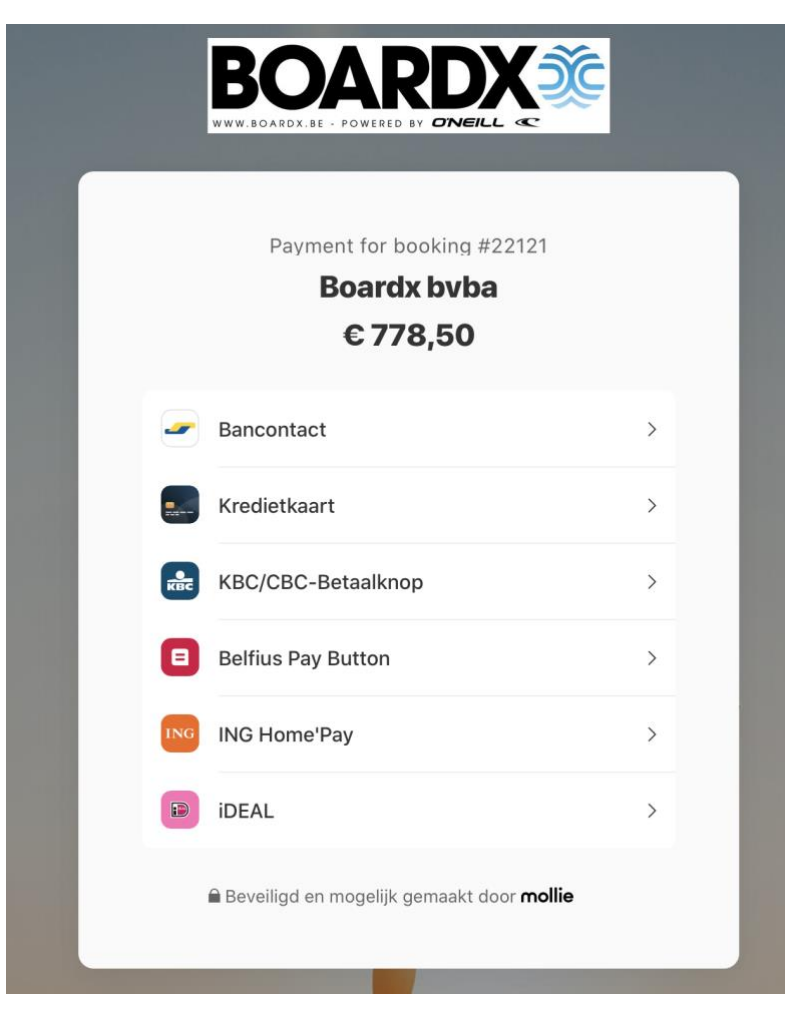

## 1) BANCONTACT/MAESTRO

|   | Begunstigde Boardx bvba<br>Referentie van de bestelling 3UG08CQ Payment for booking 22121<br>Totale kostprijs 778.50 EUR |
|---|----------------------------------------------------------------------------------------------------|
|   | Betaal met uw<br>Bancontact kaart                                                                                        |
| / | Kaartnummer<br>Vervaldatum (mm/jjjj)                                                                                     |
|   | Ga verder > Annuleren                                                                                                    |
|   | КВС                                                                                                    |
|   | EANO 6703-22421 1245 010517 101<br>ACCOUNT BEA4 7390 0983 0099<br>JORAN SCHOENMAEKER<br>SLANT 206526739 EXPERIENCE 04/12 |

Kies een kaartlezer waarmee je de betaling wil bevestigen en volg de stappen van je bank! Van zodra je betaling goed is aangekomen bij ons, krijg je nog een bevestigingsmail.

| KBC                 | fr   n   de   en Help   Contact                   |
|---------------------|---------------------------------------------------|
| Transactiedetails   | van uw venige internetbetanng                     |
| Handelaar           | BoardX BVBA                                       |
| Bedrag              | 576,50 EUR                                        |
| Datum               | 23/01/2015 10:42:22                               |
| Kaartnummer         | XXXXXXXXXXXXXXXXXXXXXXXXXXXXXXXXXXXXXX            |
| Klik op de kaartlez | er waarmee u uw internetbetaling wilt bevestigen. |
| Klik op de kaartlez | er waarnee u uw internetbetaling wilt bevestigen. |

### 2) VISA/MAESTRO

|                 | Payment for booking<br>Boardx by   | g #22121<br>/ba                                    |                                                 |
|-----------------|------------------------------------|----------------------------------------------------|-------------------------------------------------|
| ,               | Kaartnummer<br>0000 0000 0000 0000 | VISA AMEX                                          |                                                 |
|                 | Naam kaarthouder                   |                                                    |                                                 |
|                 | C MM/JJ                            | vv <b>€</b>                                        |                                                 |
|                 | Betaal 778,50                      | ¢ >                                                |                                                 |
|                 | Beveiligd en mogelijk gem          | iaakt door <b>mollie</b>                           |                                                 |
|                 |                                    |                                                    |                                                 |
|                 | VISA                               | Denoc non commado toñas ó 1893 174 546 Maraís      | . Cras posuere, e la intempo.                   |
| EE              |                                    | Authorization vignature                            | 000000000000000000000000000000000000000         |
| 4000 0012 345   | 5 7899                             | Carabinar lanner utlancerper libera blandik faucit | tun. Dovec lacinis contar eget ligula tristique |
| CARDHOLDER NAME |                                    | ac old a crisi rheecas protan a vei nasaa han a    | digan.                                          |
|                 |                                    |                                                    |                                                 |

Kies een kaartlezer waarmee je de betaling wil bevestigen en volg de stappen van je bank! Van zodra je betaling goed is aangekomen bij ons, krijg je nog een bevestigingsmail.

| KBC<br>Verwerking<br>Transactic details | van uw veilige internetbetaling                               |
|-----------------------------------------|---------------------------------------------------------------|
| Handelaar                               | BoardX BVBA                                                   |
| Bedrag                                  | 334,50 EUR                                                    |
| Datum                                   | 16/03/2015 12:48:02                                           |
| Kaartnummer                             | xxxxxxxxxx6622                                                |
| Klik op de kaartlez                     | rtiozor<br>zer waarmee u uw internetbetaling wilt bevestigen. |
| Klik op de kaartlez                     | er waarmee u uw internetbetaling wit bevestigen.              |

Г

#### 3) KBC/CBC-betaalknop

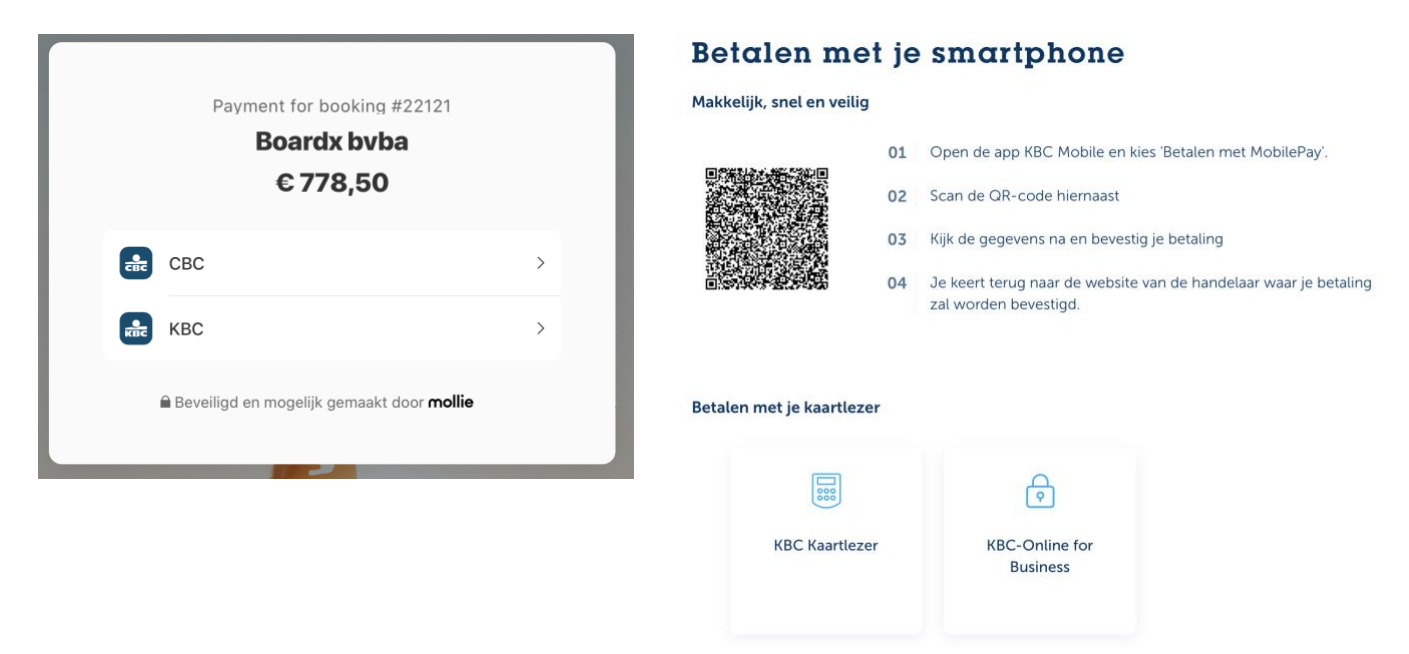

Kies jouw voorkeur optie en volg de stappen van je bank! Van zodra je betaling goed is aangekomen bij ons, krijg je nog een bevestigingsmail.

#### 4) Belfius Pay Button

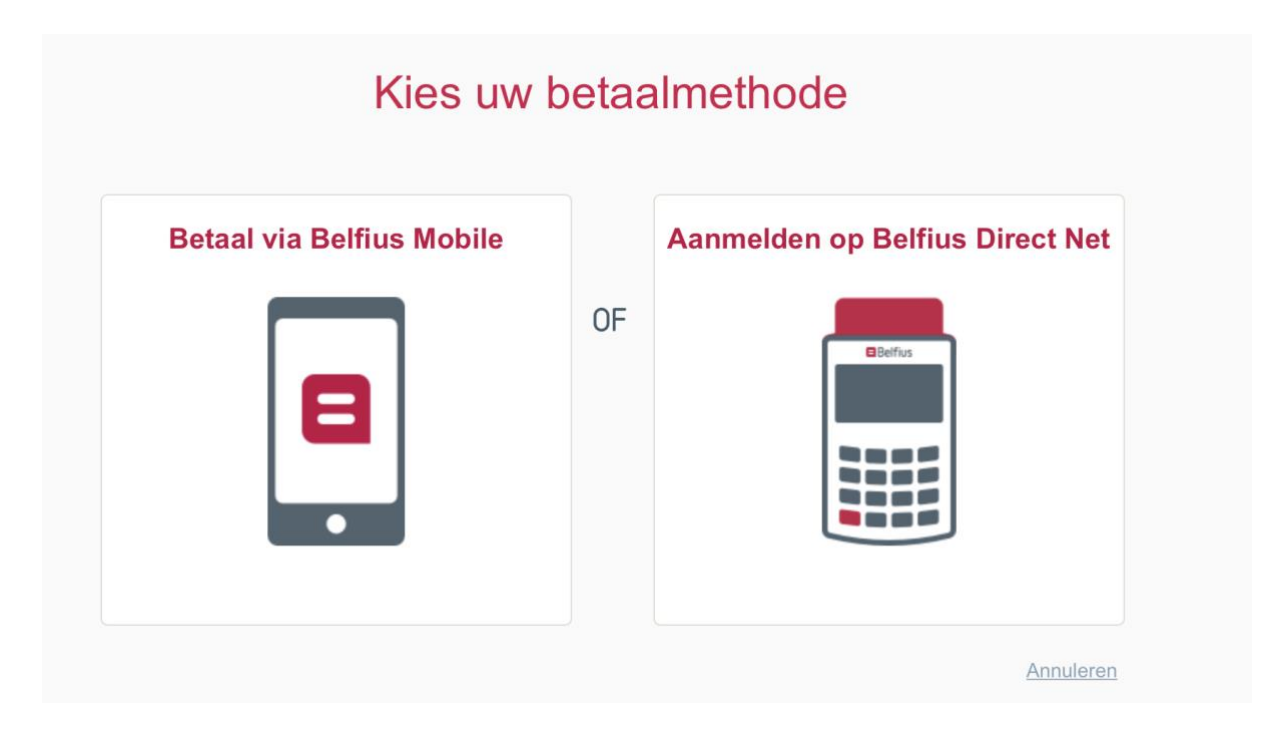

Kies jouw voorkeur optie en volg de stappen van je bank! Van zodra je betaling goed is aangekomen bij ons, krijg je nog een bevestigingsmail.

#### 5) ING Home'Pay

| 1. Your details   |                                                                                                    |
|-------------------|----------------------------------------------------------------------------------------------------|
| ING ID $(i)$      | Enter Your ING ID                                                                                                    |
| Card ID (i        | 6703                                                                                                    |
|                   | OHome'Bank OBusiness'Bank                                                                                                    |
|                   | Save my details                                                                                                    |
| 2. Identification |                                                                                                    |
|                   |                                                                                                    |
|                   | my ING card reader                                                                                                    |
|                   | FAST AND SECURE the itsme app                                                                                                    |
|                   | New to itsme? itsme is the new app that lets you log in with your smartphone. Download the app and follow the instructions to get started. Show me how |
|                   | Not a Home'Bank user yet? Log on →                                                                                                    |

Kies jouw voorkeur optie en volg de stappen van je bank! Van zodra je betaling goed is aangekomen bij ons, krijg je nog een bevestigingsmail.

#### 6) iDEAL

|               | Payment for booking #22121<br>Boardx bvba<br>€778,50      |   |
|---------------|-----------------------------------------------------------|---|
|               |                                                           |   |
|               | ABN AMRO                                                  | > |
|               | ING                                                       | > |
| 4             | Rabobank                                                  | > |
| 0             | ASN Bank                                                  | > |
| bung          | bung                                                      | > |
| H             | Handelsbanken                                             | > |
| knab          | Knab                                                      | > |
| 0             | Moneyou                                                   | > |
| Regio<br>Bank | RegioBank                                                 | > |
| *             | SNS                                                       | > |
| 8             | Triodos Bank                                              | > |
|               | van Lanschot                                              | > |
|               | <b>≘</b> Beveiligd en mogelijk gemaakt door <b>mollie</b> |   |

Scan de QR code of duidt de bank aan naar keuze en volg de stappen van je bank! Van zodra je betaling goed is aangekomen bij ons, krijg je nog een bevestigingsmail.

Indien nog vragen of problemen bij de betaling, stuur een mailtje naar <u>info@boardx.be</u>!